# ROMPIENDO LA BRECHA DIGITAL

En pocos pasos
 Explicaciones breves
 Imágenes explicativas
 Recomendaciones

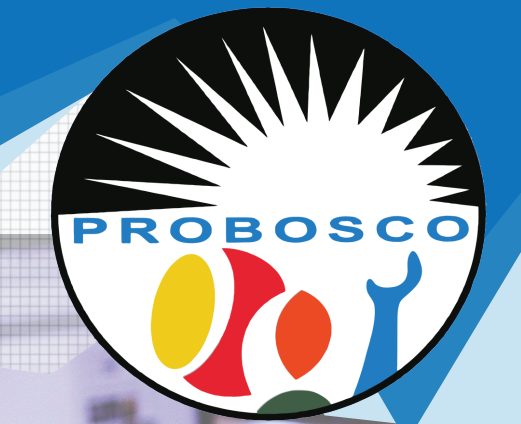

# DINE CERTIFICADO DIGUEAU Solicitud, instalación y renovación.

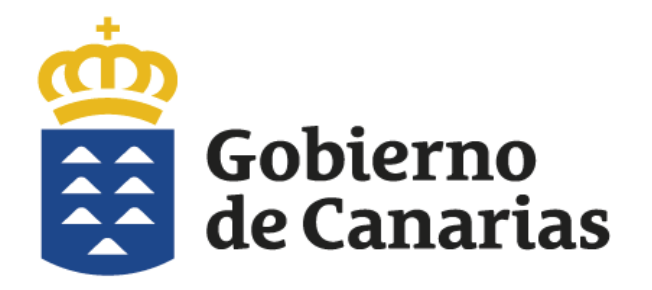

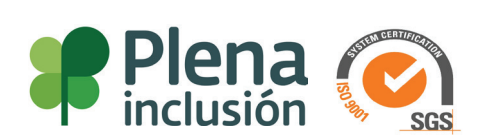

Los documentos de identidad vienen provistos desde hace ya unos años con un chip, único y personal.

Si lo observas se asemeja a la imagen será cuando renueves tu nuevo dni, recibirás este tipo de documento que nos permitirá realizar trámites cuando introducimos el dni en algún dispositivo de algún organismo público, para realizar consultas o en modo autoservicio.

Incluso por menos de unos 20 euros, podemos comprar este lector de DNIe que lo podemos conectar a nuestro ordenador para realizar trámites telemáticamente ante cualquier organismo oficial desde la comodidad de nuestro hogar o donde te encuentres. Solo necesitamos nuestro ordenador personal, una conexión a internet y uno de estos dispositivos lectores de DNIe.

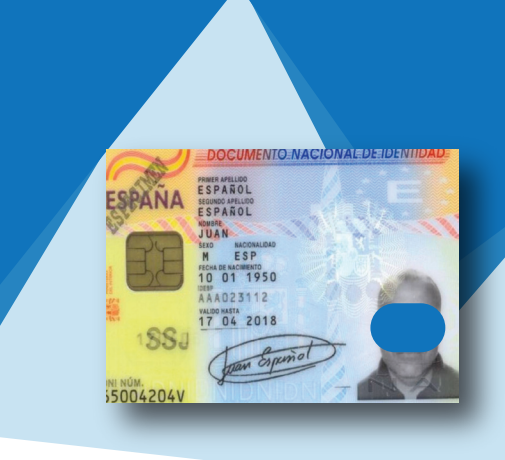

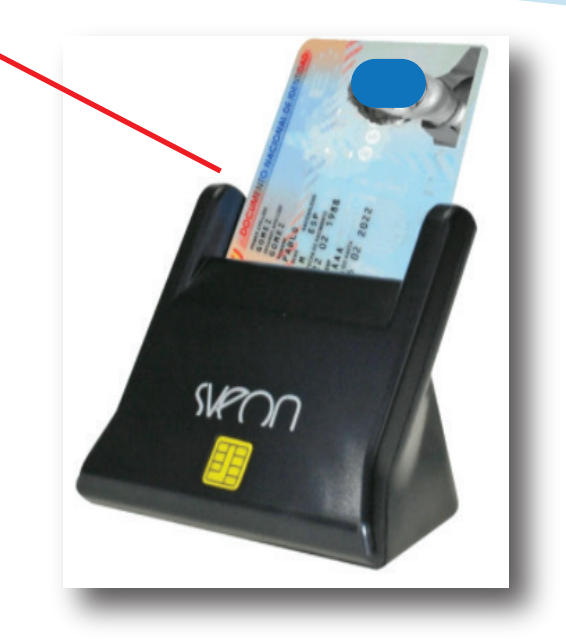

#### ¿Qué es el certificado electrónico?

Es un documento digital que contiene, entre otra información, los datos identificativos personales. Permite identificarse en internet e intercambiar información con otras personas con la garantía de que sólo el titular puede acceder a ella.

#### ¿Para qué sirve el certificado electrónico?

El certificado electrónico garantiza la identidad del usuario, lo que permite realizar los trámites que requieran identificación segura por parte del usuario. Permite también la firma electrónica de formularios y documentos electrónicos, que tiene la misma validez jurídica que la firma manuscrita en el documento en papel.

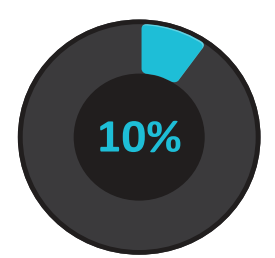

## Problemas de los certificados con su navegador

Es posible que al acceder a las páginas de la Sede Electrónica, su navegador presente un mensaje más o menos alarmante.

Este aviso indica que el sitio que se visita no es de confianza, al no reconocer su navegador la Autoridad de Certificación de los certificados de la sede electrónica, es decir, la AC Raíz DGP.

El problema se soluciona instalando en su navegador el Certificado AC Raíz DGP que puede descargar a continuación.

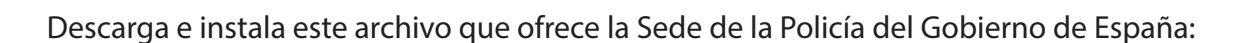

https://sede.policia.gob.es/portalCiudadano/certs/ACRaiz.cer

Acepta la instalación, y acepta guardarlo en tu equipo como uso personal o usuarios del equipo.

Fuente: Policía Nacional España.

Pero no todo acaba aquí, el certificado digital hay que solicitarlo y requiere de un proceso remoto y otro presencial. El remoto inicia en un ordenador de tu propiedad donde se instalará solicitará el certificado.

Realicemos este proceso para obtenerlo.

Recuerda que tienes 2 formas de solicitarlo y el equipo que lo realice debe cumplir con las características técnicas para instalar el software que requiere para el proceso de generación de claves.

-Como persona física (Para usarlo quien lo solicita). REALIZAREMOS ESTE COMO EJEMPLO -Como representante (Para usarlo otra persona en tu representación)

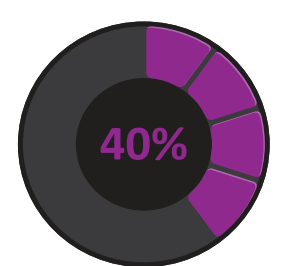

| Sede Electrónica<br>Real Casa de la Moneda<br>Fábrica Nacional<br>de Moneda y Timbre |                                                                                                    |                       |
|--------------------------------------------------------------------------------------|----------------------------------------------------------------------------------------------------|-----------------------|
| Certificados   Trámites                                                              |                                                                                                    | Q.                    |
| Inicio > Certificados > Persona Física > Ol                                          | btener Certificado Software 🗡 Configuración Previa                                                                                                    |                       |
| Persona Física                                                                       | Configurari . Solicitud Acreditación Descarga                                                                                                    | Fecha y Hora Oficial  |
| Obtener Certificado Software                                                         |                                                                                                    | 04/11/2020            |
| Configuración Previa                                                                 | 2 3 4                                                                                                    | 22:13:04              |
| Solicitar Certificado                                                                | 1. Configuración (Instalación software)                                                                                                    | Información Destacada |
| Acreditar Identidad                                                                  | Antes de comenzar con el proceso de solicitud de su Certificado, deberá asegurarse<br>de que su equipo tiene instalado el software necesario para la generación de                                |                       |
| Descargar Certificado                                                                | claves. CONFIGURADOR FNMT-RCM<br>Por favor, lea y siga atentamente las siguientes instrucciones para evitar posibles                                                                              | Exportar / Importar   |
| Obtener Certificado con DNIe                                                         | errores durante el proceso de obtención de su certificado:                                                                                                    | un Certificado [+]    |
| Obtener Certificado con Android                                                      |                                                                                                    | 20                    |
| Verificar estado                                                                     | <ul> <li>No formatear el ordenador, entre el proceso de solicitud y el de descarga<br/>del certificado.</li> <li>Se debe realizar todo el proceso de obtención desde el mismo equipo y</li> </ul> | Atención a Usuarios   |
| Renovar                                                                              | <ul> <li>Es importante leer atentamente la <u>Declaración de Prácticas de</u><br/>Catificación environmente a la catificada del catificada En ella catificada.</li> </ul>                         |                       |
| Anular                                                                               | <u>certificación</u> previamente a la solicitud del certificado. En ella se<br>encuentran las condiciones bajo las cuales se prestan los servicios de<br>certificación.                           |                       |
| Certificado de Representante                                                         | Software necesario para la solicitud del certificado                                                                                                    |                       |
| Administración Pública                                                               | CONFIGURADOR FNMT-RCM                                                                                                    |                       |
| Certificados de componente                                                           | La Fábrica Nacional de Moneda y Timbre ha desarrollado esta aplicación para solicitar                                                                                                    |                       |
| Soporte Técnico                                                                      | las claves necesarias en la obtención de un certificado digital. Puede ser ejecutada en<br>cualquier navegador y sistema Operativo.                                                               |                       |
|                                                                                      | Una vez descargado e instalado el software no es necesario hacer nada, este se<br>ejecutará cuando el navegador lo requiera.                                                                      |                       |
|                                                                                      | Area de Descarga de Configurador FNMT                                                                                                    |                       |
|                                                                                      |                                                                                                    |                       |

Primero visitamos la siguiente dirección web:

https://www.sede.fnmt.gob.es/certificados/persona-fisica/obtener-certificado-software/configuracion-previa

Luego instalamos el software pulsando aquí

| Configurador<br>FNMT-RCM | Or FMM1 de solicitud de certificados | MAC       Confourador FNIT-RCM para MacOS       Instalar       Instalar       Inst | dor del Configurador FNMT de solicitud de certificados X<br>a no se encuentra instalado. Recuerde que necesita AutoFirma<br>ntas opciones, puede descargarlo en<br>maelectronica.gob.es/ |
|--------------------------|--------------------------------------|----------------------------------------------------------------------------------------------------|----------------------------------------------------------------------------------------------------|
|                          | Siguiente > Cancelar                 | Escribe aquí para buscar                                                                                                    |                                                                                                    |

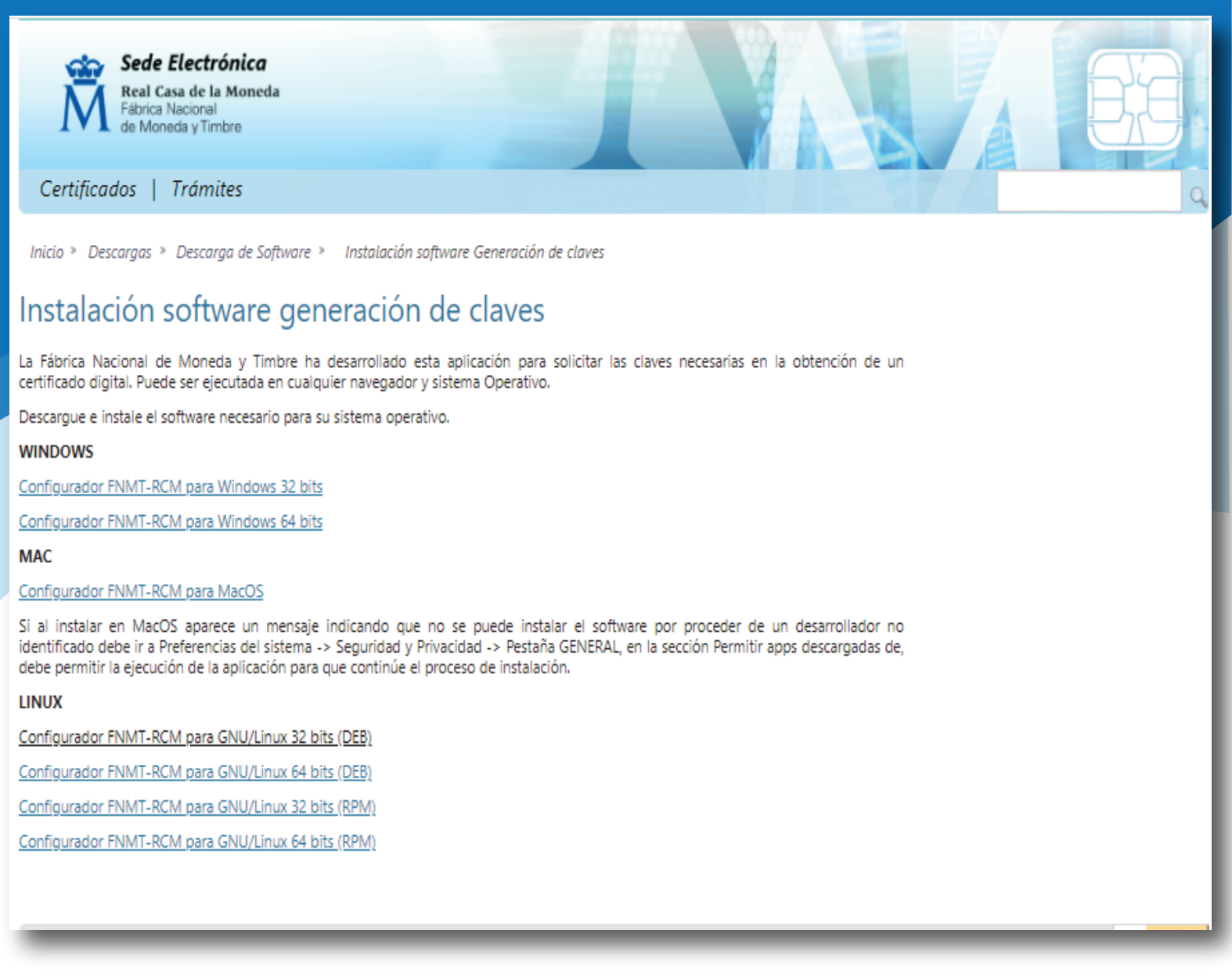

Una vez descargado e instalado el software no es necesario hacer nada, este se ejecutará cuando el navegador lo requiera.

Ahora debemos elegir el sistema operativo que tenga nuestro equipo, Windows, Mac o Linux

### **ATENCION:**

Debes seleccionar el tipo de procesador que tiene tu equipo ya sea 32 o 64 bits. Pero descuida, si eliges el incorrecto el sistema te avisará que no es compatible. Entonces por descarte debes elegir el otro.

En sistemas Windows debes ir a:

Panel de control \ Sistema y seguridad \ Sistema Y comprobar cuál es el valor que le corresponde a tu equipo. Una vez descargado el archivo, lo instalamos y esperamos a que finalice el proceso.

El sistema puede detectar que requiere otro programa más llamado Autofirma... Puedes descargarlo aquí.... https://firmaelectronica.gob.es/

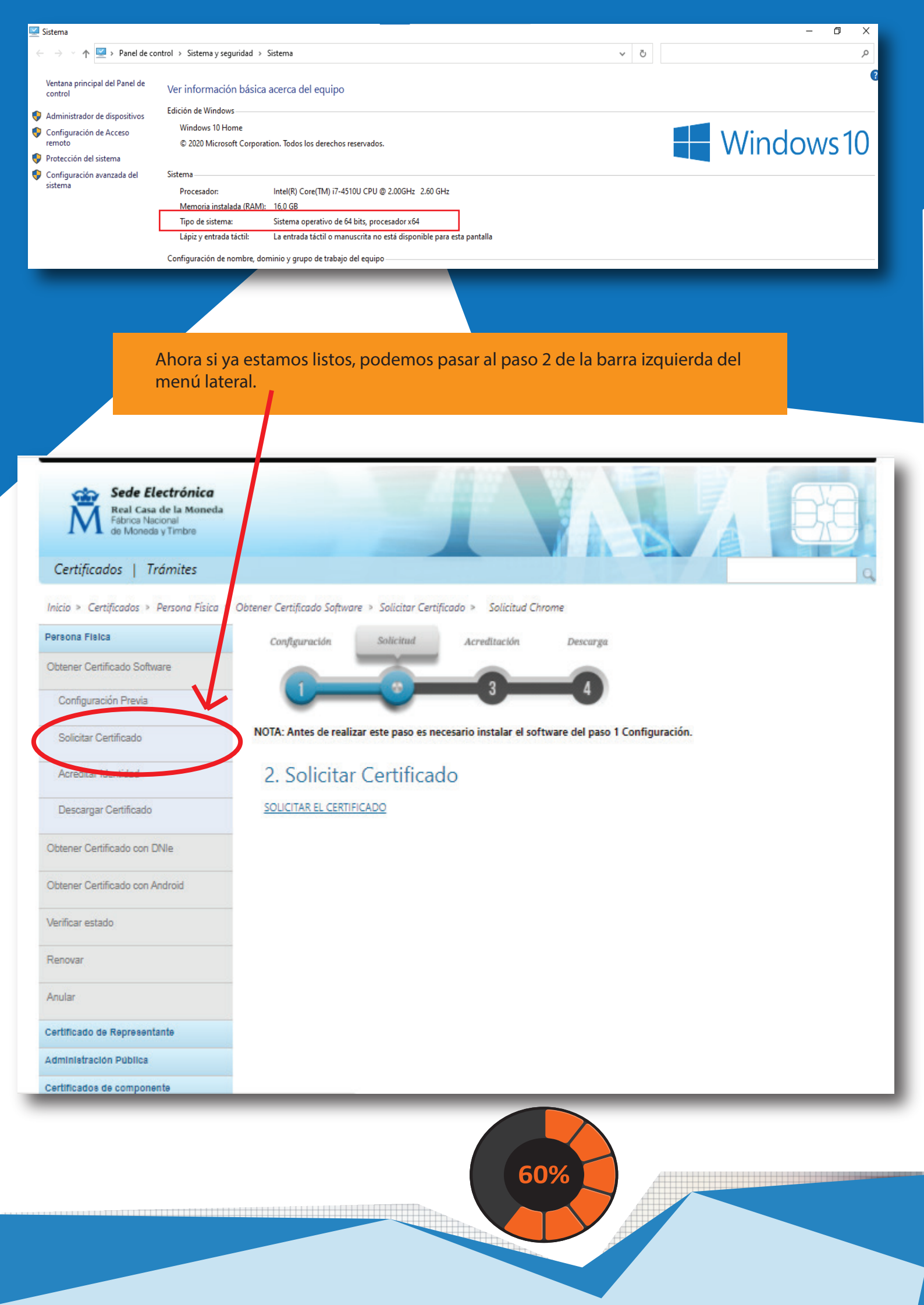

| Y podemos solicitar el Certificado una vez completamos los campos del formulario con nuestros datos personales.                                                       |    |       |         |       |
|----------------------------------------------------------------------------------------------------|----|-------|---------|-------|
|                                                                                                    |    |       | 05/11/  | /2020 |
| 🕅 Solicitud Chrome - Sede x 📀 Presolicitud de Certificado con In x +                                                                                                  |    | -     | ٥       | ×     |
| ← → C apus20.cert.fnmt.es/SolicitudWeb-GenKey/presolicitar.do?ID_CASO=68&APPID=PRESOLICITUD                                                                           | ☆  | IQ 🏚  | ۲       | :     |
| 🗰 Aplicaciones 🐌 Sitios sugeridos 🚺 Galería de Web Slice 📙 Importado de Inter 🔇 Importar CSV • Tien 🧃 Selectores de jQuer 🔇 Daniel Rodriguez (P 🧐 Servicio Canario de | ** | Otros | marcado | res   |
| SOLICITUD DE CERTIFICADO FNMT DE PERSONA FÍSICA                                                                                                    |    |       |         | 4     |

| Nº DEL DOCUMENTO DE IDENTIFICACIÓN                                                             |                                                                                                |                                                                                                    |
|------------------------------------------------------------------------------------------------|------------------------------------------------------------------------------------------------|----------------------------------------------------------------------------------------------------|
| PRIMER APELLIDO(tal y como aparece en su documento de identificación)                          |                                                                                                |                                                                                                    |
| CORREO ELECTRÓNICO                                                                             |                                                                                                |                                                                                                    |
| Confirme aquí su CORREO ELECTRÓNICO                                                            |                                                                                                |                                                                                                    |
| INSTRUCCIONES:                                                                                 |                                                                                                |                                                                                                    |
| - Recuerde que para evitar problemas en la solicitud y descarga de su certificado es necesario | o haber configurado correctamente su navegador. En nuestra sede electrónica encontrará el soft | vare de configuración automática.                                                                                                    |
| - El nº del documento de identificación (NIF / NIE) deberá tener una longitud de 9 caracteres. | . Rellene con ceros a la izquierda si es necesario                                             |                                                                                                    |
| - Asegúrese de que el correo electrónico asociado a su certificado es correcto, ya que a travé | s de éste se enviarán todas las notificaciones sobre el ciclo de vida de su certificado.       |                                                                                                    |
| Pulse aquí para consultar y aceptar las condiciones de expedición del certificado              | Enviar petición                                                                                |                                                                                                    |
| IMPORTANTE: Con la emisión de su nuevo certificado FNMT de Persona Física el solicitante       | e autoriza a la PNNT-RCM a revocar y dejar sin efecto cualquier certificado del mismo tipo qu  | e la FNMT-RCM le haya emitido con carácter previo                                                                                                    |
| idénticos nombre, apellidos y NIF.                                                             |                                                                                                |                                                                                                    |
|                                                                                                |                                                                                                | REMA INCOMPTIONS and an advantage and an advantage advantage of the second and a provide and advantage advances and as<br>UNICOM was types advantage of the advances and prevention of the second advances advances a                                                                                                    |
|                                                                                                |                                                                                                | RESERVENT.<br>Entropy characteristics and allow addressing sectors expend and entropy and a local inpaint seque of 5,12 MERGED (2010). Aprice Sect<br>allow and allow provide and allow addressing and allow and and an antipation and and<br><u>Entropy and Annotation</u> (2010). The Annotation and Annotation addressing and an antipation and and<br><u>Entropy and Annotation</u> (2010). Annotation addressing and and an antipation addressing and and<br><u>Entropy and Annotation</u> (2010). Annotation addressing addressing |

No olvides de pulsar en el enlace de la izquierda para aceptar las condiciones.

Tras haber realizado la configuración previa (paso 1) y haber completado la solicitud de su certificado (paso 2), ya estará en posesión de su Código de Solicitud.

Para continuar el solicitante y futuro titular del certificado deberá acudir personalmente a una Oficina de Acreditación de Identidad para acreditar su propia identidad.

Si por cualquier circunstancia no pudiera hacerlo personalmente, podrá ir una tercera persona en su nombre. pero se le exigirá la previa legitimación de su firma del contrato ante notario.

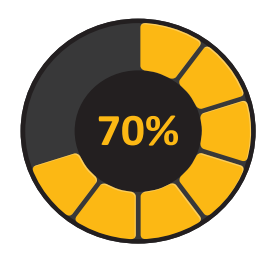

El solicitante del certificado deberá presentarse en una de nuestras Oficinas de Acreditación de Identidad para acreditar sus datos por un documento de identidad válido y vigente:

Ciudadano de nacionalidad española:

El código de solicitud que le ha sido remitido a su cuenta de correo electrónico y El Documento Nacional de Identidad (DNI), pasaporte o carné de conducir.

Ciudadano de la Unión Europea:

El código de solicitud que le ha sido remitido a su cuenta de correo electrónico y Documento Nacional de Identificación de Extranjeros donde conste el NIE junto con Pasaporte o documento de identidad de país de origen, o Certificado de Ciudadano de la Unión donde conste el NIE junto con Pasaporte o documento de identidad de país de origen, o Documento oficial de concesión del NIF/NIE, junto con el pasaporte o el documento de identidad del país de origen.

## Ciudadano extranjero:

El código de solicitud que le ha sido remitido a su cuenta de correo electrónico y Tarjeta Roja/Verde/Blanca de Identificación de Extranjeros donde consta el NIE junto con el pasaporte, o Documento oficial de concesión del NIF/NIE junto con el pasaporte.

Nota: En virtud del Real Decreto 463/2020, de 14 de marzo, todos aquellos Documentos Nacionales de Identidad, que caduquen a partir de esa fecha y durante la vigencia del estado de alarma, queda prorrogada por un año su validez, hasta el día trece de marzo de dos mil veintiuno.

## ¿Dónde puede acreditar su identidad? www.google.es

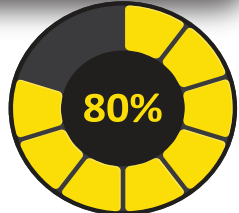

NOTA: Este certificado NO puede solicitarse a través de las oficinas de Correos La FNMT ha habilitado más de 2.400 Oficinas de Acreditación de Identidad distribuidas por todo el territorio nacional.

Para su comodidad, puede usted hacer uso del servicio ---> LOCALIZADOR DE OFICINAS.

NOTA: En las oficinas de la AEAT, Seguridad Social y en otras oficinas se requiere de cita previa, consulte con la propia oficina.

Pulsa este enlace: http://www.seg-social.es/wps/portal/wss/internet/OficinaSeguridadSocial/ Oficinas de Acreditación de la Seguridad Social. Aquí:

Si se encuentra en el extranjero podrá dirigirse a las Oficinas Consulares de carrera de España en el extranjero, no siendo posible en los registros aduaneros.

http://www.aqenciatributaria.es/AEAT.internet/Inicio/Ayuda/Certificado\_electronico/Como\_obtener\_un\_certificado\_electronico/Oficinas\_de\_registro/Oficinas\_Consulares\_de\_Espana\_en\_el\_extranjero\_shtml

Puede consultar las Oficinas Consulares de España en el extranjero donde puede gestionarse la obtención del certificado de persona física.

## ¿Y ahora?

Si ya ha sido verificada su identidad, el funcionario le entregará un código para que usted pueda volver a su ordenador donde ha realizado la petición y tras volver a la página donde iniciamos el proceso debemos ir a:

|                                                                                                    | Bienvenido Berwing da Berwido Ongi etorri Welcome                                                                                                    |                                                      |
|----------------------------------------------------------------------------------------------------|----------------------------------------------------------------------------------------------------|------------------------------------------------------|
| La página Web de la FNMT-RCM utiliza co<br>navegación. No empleamos las cos                                                  | INFORMACIÓN SOBRE COORES<br>polies propias y de lerceros para facilitar la navegación por la página web así como almacenar las prefegencias seleccionadas por el usuario durante su<br>sides para almacenar o tatatar datos de carácter personal. Si continúa navegando, considerannos que anota su uso ACEPTO. Mas información. |                                                      |
| Å                                                                                                    | FINAT CERES MUSEO CASA DE LA MUREDA SIAEN ESCUELA DE GRABADO TIENDA VIRTUAL                                                                                                    |                                                      |
| Sede Electrónica<br>Real Casa de la Moneda<br>Fábrica Haconal<br>é Aborda y Fritoria                                         |                                                                                                    |                                                      |
| Certificados   Trámites                                                                                                    | 9                                                                                                    |                                                      |
| Inicio » Certificados » Persona Física »                                                                                     | Obtener Certificado Software » Descarga Certificado » Descarga Chrome                                                                                                    |                                                      |
| Persona Fisica                                                                                                    | Configuración olicitud Acreditación Descurga                                                                                                    |                                                      |
| Obtener Certificado Software                                                                                                 |                                                                                                    |                                                      |
| Configuración Previa                                                                                                    |                                                                                                    |                                                      |
| Solicitar Certificado                                                                                                    | 4. Descargar Certificado                                                                                                    |                                                      |
| Acreditar Identidad                                                                                                    | Para descargar el certificado debe usar el mismo ordenador y el mismo usuario con el que realizó la Solicitud, pulsar en Descargar el<br>Certificado e introducir los datos requeridos exactamente tal y como los introdujo entonces.                                                                                            | 90%                                                  |
| Descargar Certificado                                                                                                    | DESCARGAR EL CERTIFICADO                                                                                                    |                                                      |
| Obtener Certificado con DNIe                                                                                                 |                                                                                                    |                                                      |
| Obtener Certificado con Android                                                                                              |                                                                                                    |                                                      |
| Verificar estado                                                                                                    |                                                                                                    |                                                      |
| Renovar                                                                                                    |                                                                                                    |                                                      |
| DESCARGAR CERTIFICADO FNMT DE PERSONA FÍSICA                                                                                 |                                                                                                    |                                                      |
| Para descargar e instalar su certificado introduzca la siguiente información:                                                |                                                                                                    |                                                      |
| N° DEL DOCUMENTO DE IDENTIFICACIÓN                                                                                           |                                                                                                    |                                                      |
| PRIMER APELLIDO                                                                                                    |                                                                                                    |                                                      |
| CÓDIGO DE SOLICITUD                                                                                                    |                                                                                                    |                                                      |
| Pulse aquí para consultar y aceptar las condiciones de uso del certificado                                                   |                                                                                                    |                                                      |
| Descargar Términos y Condiciones Descargar Certificado                                                                       |                                                                                                    |                                                      |
| necuerue que en caso de naber solicitado un certificado software, la instala<br>que dicha tarjeta está lista para ser usada. | icium dei mismo debera nevaria a cabo en el mismo equipo en el que realizo la solicituo. Si genero su peticion en tarjeta ci                                                                                                    | nprogranica, antes de realizar la descarga, confirme |

Completamos los datos que solicitan y ya puedes descargar tu certificado electrónico...

Una vez descargado haz doble clic sobre él e instalalo en el navegador que uses.

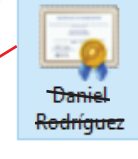

Cuando llegues a un sitio web del gobierno si eliges acceder mediante certificado electrónico el sistema buscará este certificado que acabas de instalar y te reconocerá como persona fisica.

Aceptas y listo... y estarás validado.

Ya dispones de tu certificado digital

100%

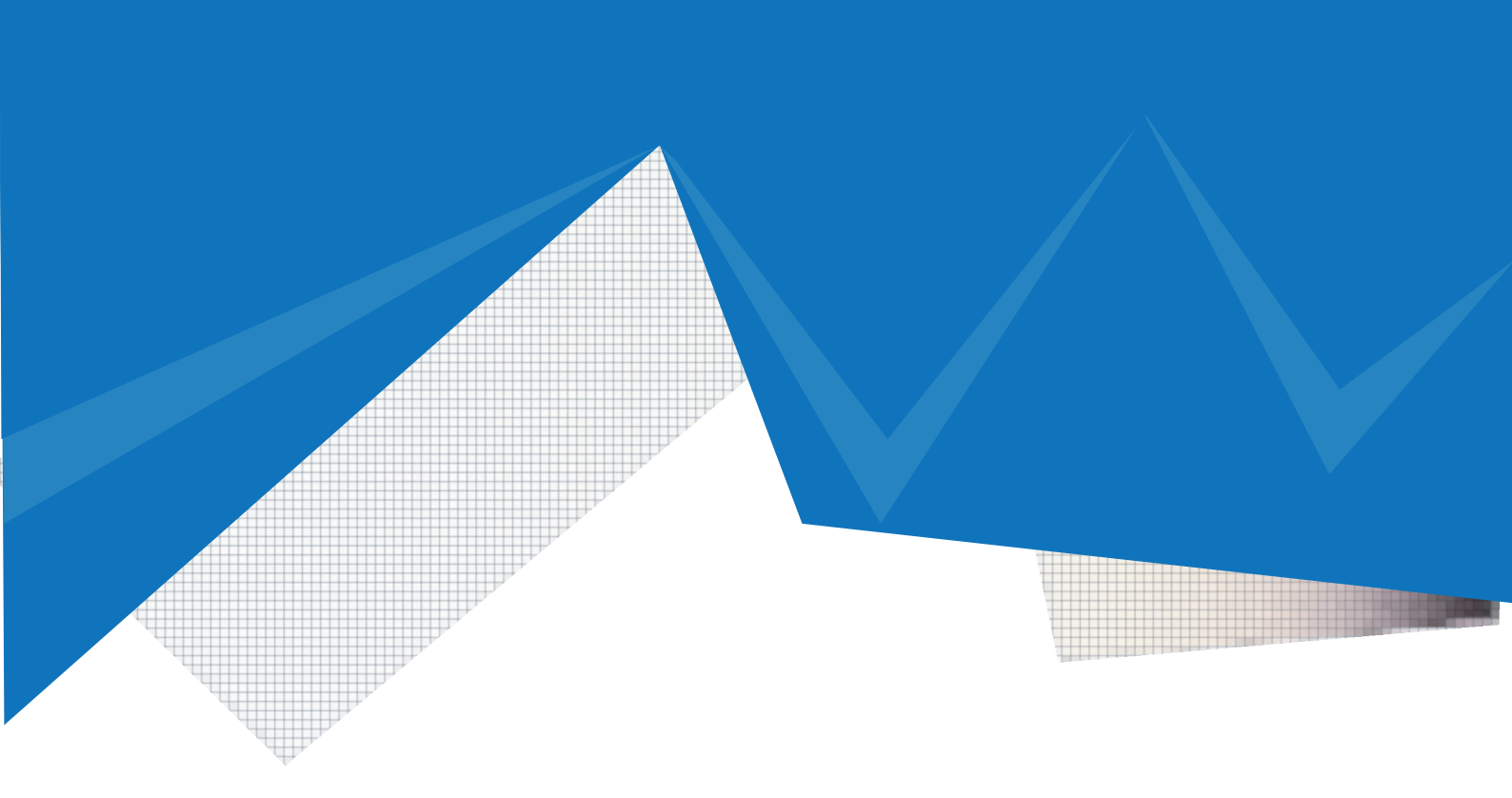

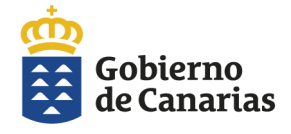

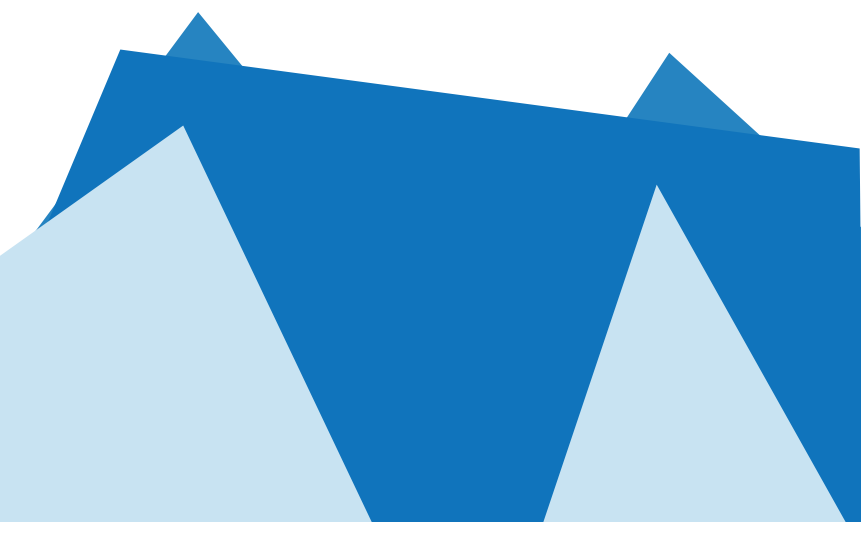

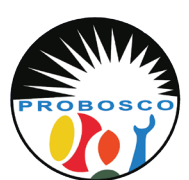

Calle Tomás Zerolo, 12. 38300 La Orotava Santa Cruz de Tenerife Tel: 922 320 708 E-mail: trabajosocial@probosco.es www.probosco.es

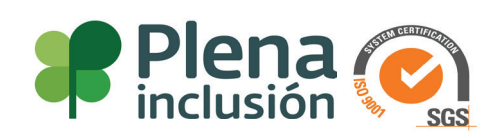